#### Sunu Programi

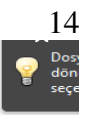

Slayt: Sunu içinde yer alan her bir kareye denir Programı Çalıştırmak için: Başlat→Programlar→M.S. Office→P.Point Sunu Programı: Herhangi bir konuyu görsel ve işitsel olarak anlatmak için kullanılan bir programdır. Dosya uzantısı: ppt, pptx Slayt tasarımı: Tasarım Slayt a Metin Ekleme→ Ekle→ Metin Kutusu Slayt Ekleme: Sol tarafta slayt altında Enter a bas. Ekle→Yeni Slayt, Ctrl+M Slayt Film veya ses ekleme: Ekle→ Medya→ Film ve Sesler Slayt a efekt ekleme: Animasyonlar→ Animasyon ekle Slayt Geçişi Ekleme: Geçişler→ Bu slayda geçiş Zamanlama Provası: Slayt Gösterisi→ Zamanlama Provası Slayt Başlatmak için; Slayt Gösterisi→Gösteriyi Görüntüle veya F5

#### EXCEL

## Başlat 🗪 Programlar 🗪 Excel

#### Hesap, Karşılaştırma, Grafik ve Tablo yapıla bilen programdır.

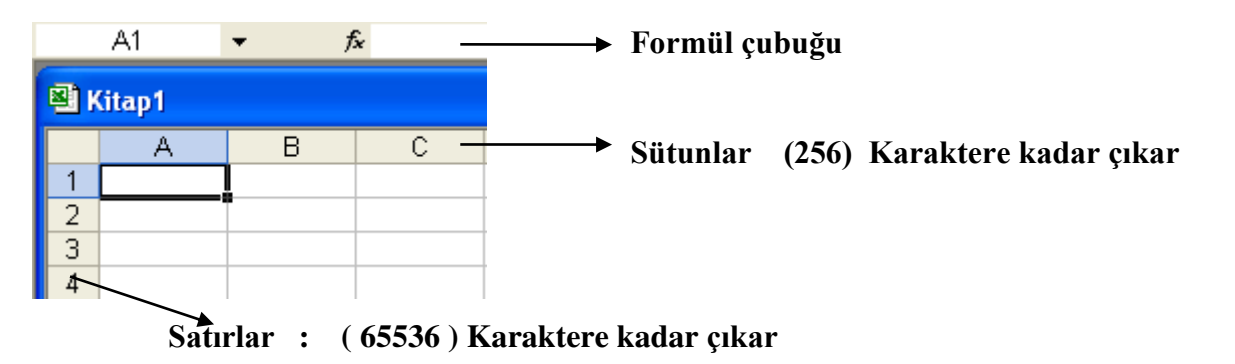

#### SATIR VE SÜTUNLARIN SEÇİLMESİ

Shıft veya farenin solo tuşuna basılarak yapılır.

• <u>TAMAMINIM SECME:</u> Satır veya sütünün tamamını seçmek istiyorsak satır veya sütunun harfine tıklanır.

#### SATIR VEYA SÜTUN GENİŞLİĞİ

Fare imleci iki sütun arasına getirilerek (Okun şekli çift taraflı olunca)maus çift tıklatılır. Biçim Satır Genişlik / Biçim Genişlik

+,00 → Ondalık artırın / HÜCRE BİÇİMLENDİRME

Exceldeki hücreleri biçimlendirmek için öncelikle hangi hücre grubu biçimlendirilmek isteniyorsa bu hücre grubu seçirlir. Daha sonra farenin sağ tuşuna basılır açılan pencereden hücre biçimlendir veya biçim menüsünden hücreler komutuna tıklanır.

## ÇALIŞMA SAYFASINA SATIR VE SÜTUN EKLEME

• <u>SATIR EKLEMEK:</u> 3 ve 4. satırlar arasına satır eklemek istiyorsak alt'ta kalan 4. satırın üstüne gelip sağ tuş yaparak ekle seçeneği seçilir.

Ekle Satır

- <u>SÜTUN EKLEMEK:</u> A ve B nin arasına sütun eklemek için B nin üzerine gelinir sağ tuş ekle seçilir.
- Ekle Sütun

#### ÇALIŞMA SAYFASINDAN SATIR VE SÜTUN SİLME

Sileceğimiz Satır veya Sütunun üzerine gelip sağ tuş yapar ve sili seçeriz.

#### ÇALIŞMA SAYFASI EKLEME

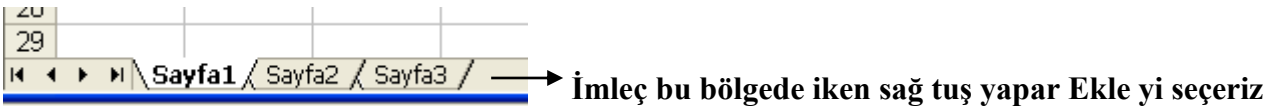

• Sayfayı adlandırmak için sağ tuş Yeniden adlandır veya sayfanın üstünde çift tıklarız.

# SATIR VE SÜTUN GİZLEME

- Satır veya sütunun üstünde sağ tuş yapılır Gizle seçilir.
- Gizlemeyi kapatmak için gizlenen yerin iki tarafındaki satırlar veya sütunlar seçilir.
- Seçilen yerde sağ tuş Göster seçilir.

# HÜCRE BİRLEŞTİRME

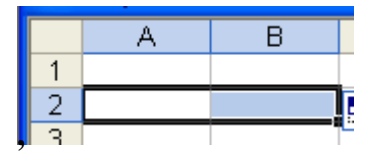

Birleştirilecek hücre gurubu seçildikten sonra sağ tuş yapılır. Açılan Pencereden Hücre Biçimlendir → Hizalama Sekmesi → Hücre birleştir

# VERİ ÇOĞALTMA

- 1. Veri gurubu seçilir
- 2. Sağ tuş kopyala Ctrl+C
- 3. Word'e Excel deki başka bir dosyanın çalışma sayfası yapıştırıla bilir

# **BİR SAYFAYA DİĞER EXCELE KOPYALAMAK**

- Sayfanın üzerine gelinir
- Sağ tuş taşı veya kopyala

# MATEMETİKSEL OPERATÖRLER

| + Topla / Bölme<br>- Çıkar % Yüzde<br>* Çarpma = Eşittir | > Büyüktür<br>< Küçüktür<br>>= Büyük eşit | <= Küçük eşit<br><> Eşit değil |
|----------------------------------------------------------|-------------------------------------------|--------------------------------|
|----------------------------------------------------------|-------------------------------------------|--------------------------------|

# FORMÜL OLUŞTURMA

- Tüm formüllerin başında Eşittir kullanılır.
- Metinsel ifadeler Tırnak içine alınır. "GEÇTİ","KALDI" gibi.
- Matematiksel ifadeler Doğru ve Eksiksiz yazılmalıdır.

## MATEMETİKSEL FONKSİYONLAR

**TOPLAMA:** 

- 10+20+30 Bunlar A1+A2+A3 olsun
- Formülü yazarken bu rakamların bulunduğu hücreleri ala biliriz. A1+A2+A3
- Topla(A1:A3) A1 den A3 e kadar olanları topla. ( : ) işareti DEN olarak düşünülebilir.
- Yan yana olan hücrelerin toplamı alına bilir.

|   | Α  | В  | = Topla(A1:B3) |
|---|----|----|----------------|
| 1 | 10 | 20 | _              |
| 2 | 20 | 60 |                |
| 3 | 30 | 50 |                |
|   |    |    |                |

## <u>ÇIKARMA:</u>

• Toplama işlemi gibi kullanılır. İşlem Operatörü ( - ) seçilir. =40-10 gibi. <u>CERPMA:</u>

- =A1\*A3 veya
- =Çarpım(A1:C3) kadarki satıların çarpımı

## **BÖLME:**

• Çarpımdaki gibi kullanılır. İşlem operatörü ( / ) işareti seçilir.

ORTALAMA:

- Toplam bölü sayı adeti
- 40+50+60/3 Ortalamayı verir.
- =Ortalama(C1:I8) C1 den I8 kadar olan sayıların ortalaması.

# <u>YÜZDE İŞLEMİ:</u>

- Formüllerde % işareti belirtilen sayının sonuna konur.
- =C5\*25%

# KARŞILAŞTIRMA FONKSİYONU

MAKSSİMUM FONKSİYONU: Seçtiğiniz hücrelerdeki en büyük sayı değerini gösterir.

- En büyük değer. 1 8 7 9 11 6 15 2
- =Mak(C1:C9) kadarki en büyük sayı verir. 15 olacaktır

MİNİMUM DEĞER: Seçtiğiniz hücrelerdeki en küçük sayı değerini gösterir.

- En küçük değer. 2 5 6 7 3 4 88 22
- =Min(C1:C9) kadarki en küçük sayıyı verir. 2 olacaktır

KAREKÖK:

- Seçili hücredeki sayının Kare kökünü verecek tir.
- =Karekök(25) =5 olacak tır.

# <u>MUTLAK DEĞER: ́</u>

• =Mutlak(-17)=17 olacaktır.

#### **YUVARLA:**

- Hücre içindeki sayıyı belirtilen oranda yuvarlar.
- =Yuvarla(sayı;3)
- =Yuvarla(332,8361;2) 2 ye kadar yuvarlar
- <u>FAKTÖRİYEL:</u>
  - 4! = 4x3x2x1=24
  - =Çarpınım(5)

#### <u>MOD FONKSİYONU:</u>

(24)5 = Mod(24;5)

# TARİH ZAMANLA İLGİLİ FONKSİYONLAR

- Şimdi() Yalnızca Bios daki tarih ve saati verir
- Bugün() Sağdece tarihi verir

#### **EĞER FONKSİYONU**

Eğer yarın hava güzel olursa mangala gidilecek ; gidilmeyecek.

• Eğer(Şartı;"Sonuç1";"Sonuç2") Değer Şartin gerçekleşmesi Şartın gerçekleşmemesi sonucunda Karşılaştırıldığı sonucunda verilecek çıktı yer verilecek çıktı

- 18 Yaşından büyükler ehliyet alır küçükler alamaz.
- Eğer(B19>=18;"ALIR";"ALAMAZ")

#### VE

Para olursa ve Ahmet gelirse sinemaya giderim.

• Eğer(Ve(şart1;..... şart9);"sonuç1";"sonuç2)

Not: Ve fonksiyonunda 1'den fazla şartın birlikte gerçekleşmesi gerekir.Şartlardan 1'i gerçekleşmezse dahi sonuç olumsuz çıkar.

#### YADA

Eğer(Yada(B3="param olursa";B4="güzel kız varsa");("sinemaya giderim";"gitmem")

#### DEĞİL

Belirtilen bir şartın olamaması durumunda kullanır.

- Eğer(Değil)(Saat;"Sonuç1";"Sonuç2")
- Eğer(Değil)(A2="Yağmurlu";"Parka git";"Evde otur")

#### MANTIKSAL

E TOPLA:Belirlenen aralıkta verilen şarta uygun verilerin toplamını alır.

- Etopla(Belirtilen aralık;şart1;Toplanacak veri aralığı
- Etopla(B2;B7">15000";D2:D7)